## **Adobe Acrobat PDF Reader Configuration**

The default configuration of Adobe's Acrobat PDF Reader is not ideal for viewing the PDF log plot pages that are generated by the Polaris software. Follow these instructions on setting up Acrobat to view PDF log plot pages in a symmetrical continuous layout.

| Endplot.pdf - Adobe Reader   ile Edit View Window Help Open the Press |              | Onan the Drof                     | on the Preferences dialog in Acrobat then set the Page Display     |  |
|-----------------------------------------------------------------------|--------------|-----------------------------------|--------------------------------------------------------------------|--|
|                                                                       |              | Open the Pierce                   |                                                                    |  |
| ■ <sup>C</sup> S Undo                                                 | Ctrl+Z       | properties Pag                    | ge Layout and Zoom as shown below                                  |  |
| Sedo                                                                  | Shift+Ctrl+Z | 1 1 0                             | · •                                                                |  |
| Cut                                                                   | Ctrl+X       |                                   |                                                                    |  |
| © ⊆ору                                                                | Ctrl+C       |                                   |                                                                    |  |
| 🗐 <u>P</u> aste                                                       | Ctrl+V       | Preferences                       |                                                                    |  |
| Delete                                                                |              | Chan in                           |                                                                    |  |
| Select All                                                            | Ctrl+A       | Categories:                       | Default Layout and Zoom                                            |  |
| Deselect All                                                          | Shift+Ctrl+A | Commenting                        | Page Layout: Single Page Continuous V Zoom: 75%                    |  |
| Copy File to Cliphon                                                  |              | Full Screen                       | Resolution                                                         |  |
| General Bage Director                                                 |              | General<br>Dans Display           |                                                                    |  |
| Take a Snapshot                                                       |              | Page Display                      | Ouse system setting: 90 pixels/inch Custom resolution: pixels/inch |  |
| Check Spelling                                                        | •            | 3D & Multimedia                   | ⊂ Rendering                                                        |  |
| Look Up Selected W                                                    | ord          | Accessibility                     | Smooth Text: For Lanton/LCD screens                                |  |
| Q. Find                                                               | Ctrl+F       | Identity                          |                                                                    |  |
| Advanced Search                                                       | Shift+Ctrl+F | International                     | Smooth line art 🔽 Smooth images                                    |  |
|                                                                       |              | JavaScript                        | ✓ Use local fonts ✓ Enhance thin lines                             |  |
| Protection                                                            |              | Measuring (2D)                    | ☑ Use page cache                                                   |  |
| Analysis                                                              |              | Measuring (3D)<br>Measuring (Geo) |                                                                    |  |
| Accessibility                                                         | *            | Multimedia (legacy)               |                                                                    |  |
| Preferences                                                           | Ctrl+K       | Multimedia Trust (legacy)         | Page Content and Information                                       |  |
|                                                                       |              | Reading                           | Show large images Use smooth zooming                               |  |
|                                                                       |              | Reviewing                         | 🗍 Show art, trim, & bleed boxes 👘 Show transparency grid           |  |
|                                                                       |              | Security                          | ✓ Use logical page numbers                                         |  |
|                                                                       |              | Security (Enhanced)               | Ile Overwint Preview Only For DDF/X Files                          |  |
|                                                                       |              | Spelling<br>Tracker               | of oreplact citer on on or other of the other                      |  |
|                                                                       |              | Trust Manager                     | Reference XObjects View Mode                                       |  |
|                                                                       |              | Units                             | Show reference XObject targets: Only PDF/X-5 compliant ones        |  |
|                                                                       |              | opdater                           |                                                                    |  |
|                                                                       |              |                                   | Location of referenced files: Browse for Location                  |  |
|                                                                       |              |                                   |                                                                    |  |
|                                                                       |              |                                   | OK Cance                                                           |  |

Click OK to exit

Open the menu item View then Page Display. UN-check the Show Gaps Between Pages so that the log appears continuous.

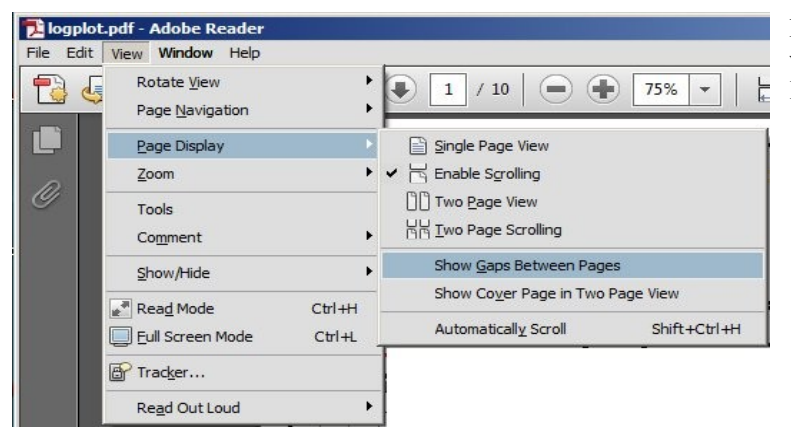

NOTE: After configuring Acrobat Reader you will need to exit the program then re-open the PDF file for the changes to take effect.

The image below illustrates how the multiple pages are now displayed as one continuous form. Scrolling through the log pages are now possible without the resizing effect.

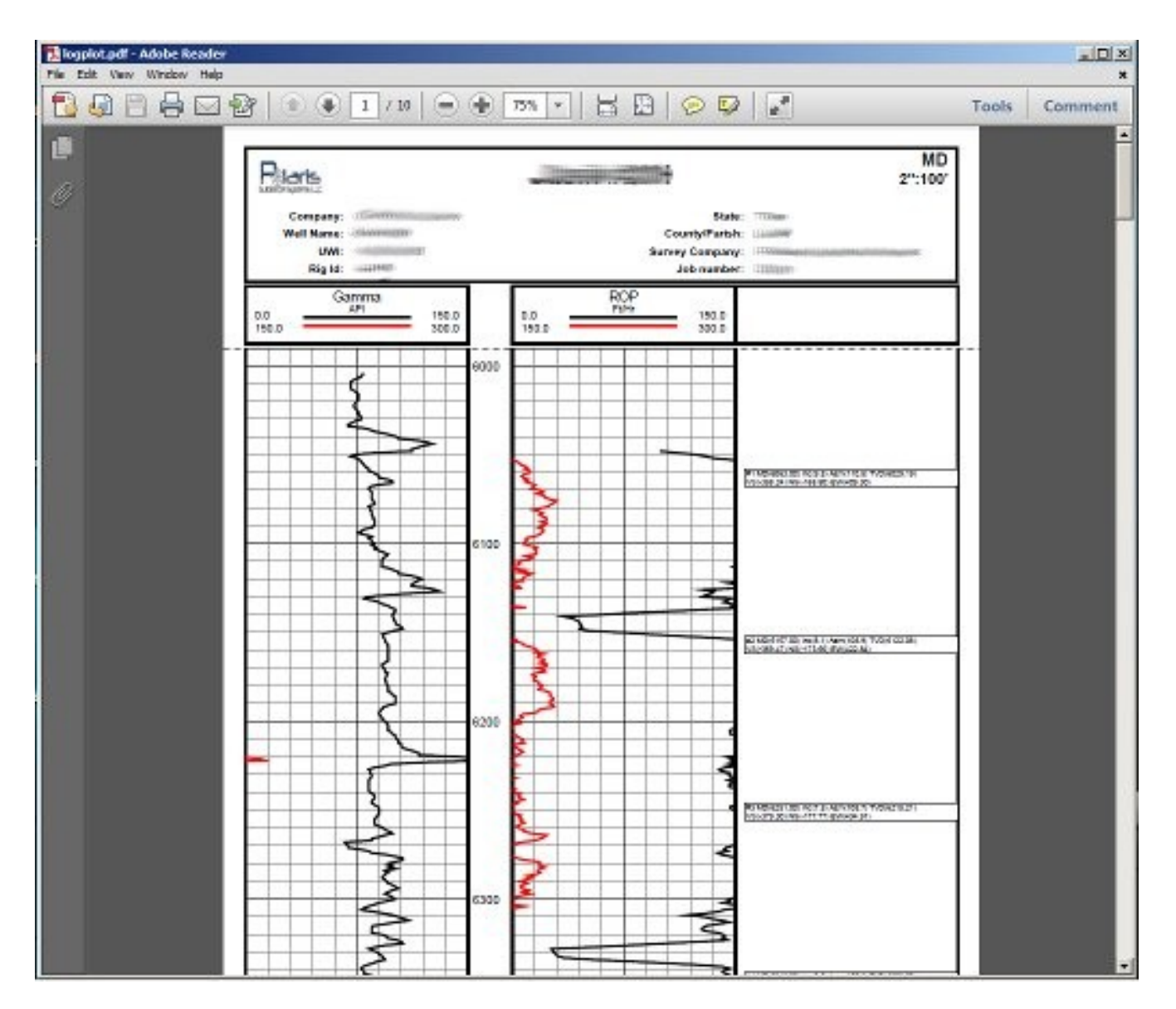